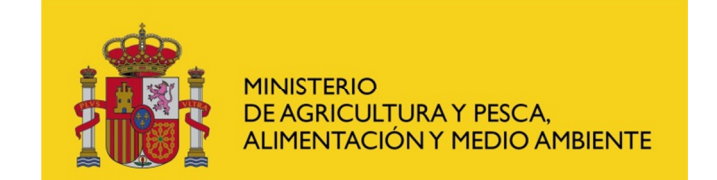

# SISTEMA INFORMÁTICO CENTRAL DE CONTROL DE PRESCRIPCIONES VETERINARIAS DE ANTIBIÓTICOS

(PRESVET)

Manual de Usuario

Abril 2018

## ÍNDICE

#### Pág.

| 1 INTF | RODUCCIO  | ÓN                                                       | 3  |
|--------|-----------|----------------------------------------------------------|----|
| 1.1    | Áмвіто    | de Aplicación                                            | 3  |
| 1.2    | Propósi   | то                                                       | 4  |
| 2 MAI  | NEJO DE L | LA APLICACIÓN                                            | 5  |
| 2.1    | Acceso /  | A LA APLICACIÓN                                          | 5  |
| 2.2    | PANTALL   | A DE GESTIÓN PARA USUARIOS CON PERFIL VETERINARIO        | 6  |
| 2.3    | PANTALL   | A DE GESTIÓN PARA USUARIOS CON PERFIL COMUNIDAD AUTÓNOMA | 8  |
| 2.4    | REGISTRO  | O DE DATOS (VETERINARIOS)                                | 12 |
| 2.4.2  | 1 Re      | egistro mediante formulario web                          | 12 |
| 2      | .4.1.1    | Registro de antibióticos                                 | 13 |
| 2      | .4.1.2    | Registro de premezclas                                   | 16 |
| 2.4.2  | 2 Re      | egistro mediante archivo estandarizado                   | 18 |
| 2      | .4.2.1    | Descarga del archivo estandarizado                       |    |
| 2      | .4.2.2    | Subida o carga del archivo estandarizado                 | 22 |
| 2      | .4.2.3    | Consulta de la situación de los archivos enviados        | 24 |
| 2.5    | Buscado   | OR DE DATOS REGISTRADOS (VETERINARIOS)                   | 26 |
| 2.6    | REGISTRO  | o de datos (Comunidad Autónoma)                          | 29 |
| 2.6.2  | 1 Re      | egistro mediante archivo estandarizado                   | 30 |
| 2      | .6.1.1    | Descarga del archivo estandarizado                       |    |
| 2      | .6.1.2    | Subida o carga del archivo estandarizado                 |    |
| 2      | .6.1.3    | Consulta de la situación de los archivos enviados        |    |
| 2.7    | BUSCADO   | or de datos registrados (Comunidad Autónoma)             | 38 |

# 1.- INTRODUCCIÓN

El objetivo del Sistema Informático Central de Control de Prescripciones Veterinarias de Antibióticos, en adelante, PRESVET, es recopilar los datos relativos al uso de los antibióticos en la sanidad animal en España en animales de producción destinados al consumo humano.

Pretende ser, por tanto, una herramienta eficaz en la monitorización y vigilancia de las prescripciones que se realizan de estos antimicrobianos en las explotaciones ganaderas para poder adoptar las medidas que se precisen para su control.

PRESVET centraliza la información de las prescripciones veterinarias de antibióticos incluyendo parte de la información que compone la receta veterinaria, y que es fundamental para cumplir el objetivo de vigilar y controlar el uso de los antibióticos en los animales productores de alimentos.

**NOTA**. El sistema no contempla las prescripciones veterinarias que se realicen en animales de compañía, ni el registro de otros medicamentos veterinarios. De igual forma, aunque PRESVET centraliza la información de las prescripciones veterinarias de antibióticos hay que tener en cuenta que <u>no incluye la gestión electrónica de la receta veterinaria</u>.

### 1.1.- ÁMBITO DE APLICACIÓN

El presente Manual es de aplicación para todos aquellos veterinarios en el ejercicio de su profesión, personal autorizado del Ministerio de Agricultura y Pesca, Alimentación y Medio Ambiente (MAPAMA), la Agencia Española de Medicamentos y Productos Sanitarios (AEMPS), las Autoridades Competentes (AACC) de las Comunidades Autónomas (CCAA) y las Fuerzas y Cuerpos de Seguridad del Estado.

### 1.2.- PROPÓSITO

Este manual se ha elaborado como guía para todos los usuarios con acceso a la aplicación web PRESVET.

Cada usuario tendrá asociado uno o varios perfiles que le permitirán acceder a determinadas funcionalidades y disponer de accesos a las consultas que se determinen.

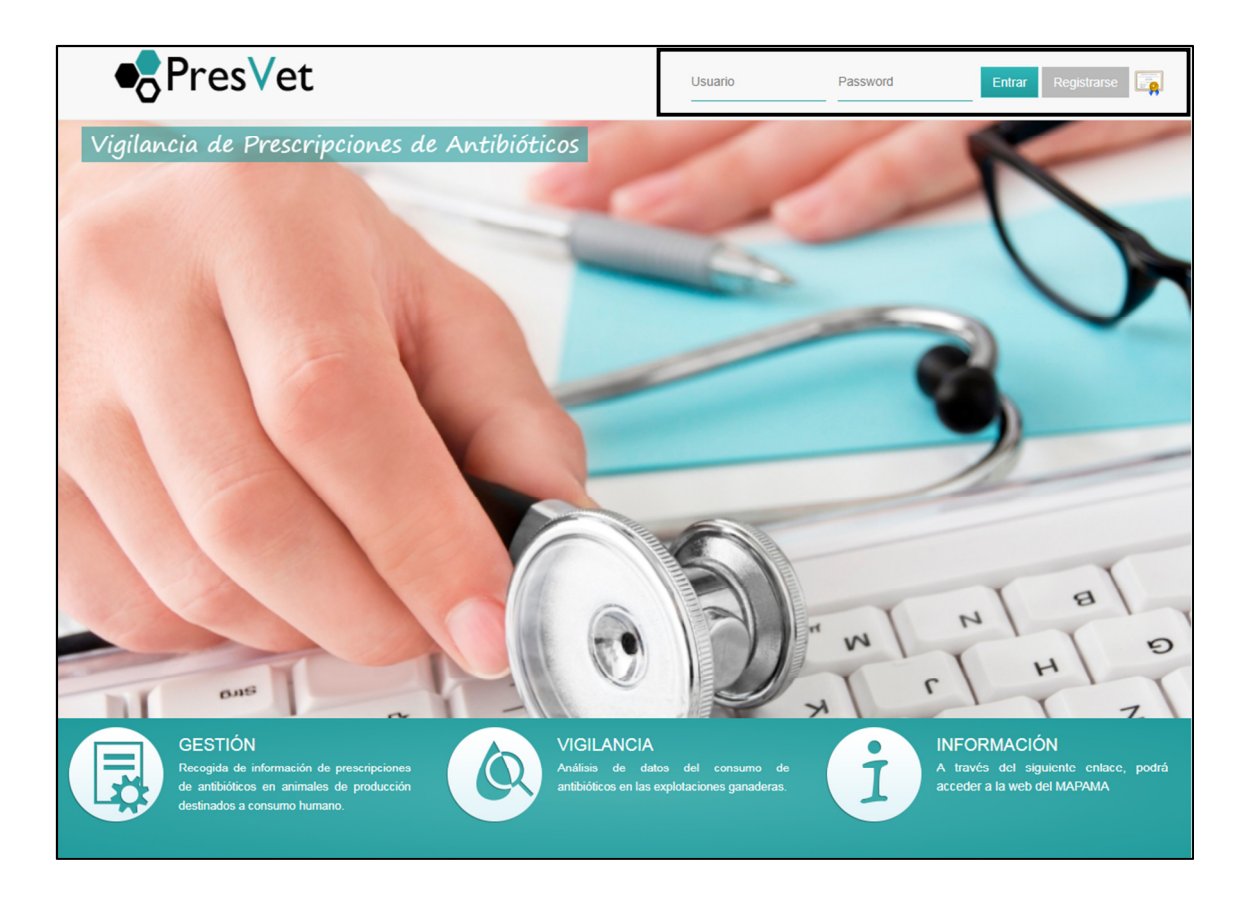

En las diferentes pantallas de la aplicación web existen campos que son de obligada cumplimentación, apareciendo marcados con un asterisco (\*). Si el usuario no rellena estos campos, la aplicación no le permitirá la grabación del resto de datos, apareciendo, en el momento en el que quiera realizar dicha grabación, una nota de aviso al respecto.

# 2.- MANEJO DE LA APLICACIÓN

#### 2.1.- ACCESO A LA APLICACIÓN

Al ser una aplicación web la misma se deberá ejecutar desde un navegador tipo Chrome o Explorer mediante la correspondiente URL de acceso.

Al acceder a la pantalla de inicio de PRESVET el usuario encontrará dos opciones:

 <u>Si dispone de un nombre de usuario registrado (Administración)</u>. Podrá entrar en la aplicación introduciendo el usuario y la clave (password) en los campos habilitados al efecto en la esquina superior derecha.

| ● Pres Vet                                   | Usuario Pas | sword Entrar Registrarse |
|----------------------------------------------|-------------|--------------------------|
| Vigilancia de Prescripciones de Antibióticos |             | 5                        |

- <u>Registro de un nuevo usuario (Veterinarios)</u>. Si el usuario no está dado de alta en la aplicación, será preciso que se registre antes de acceder a la misma. Para ello deberá disponer de un certificado digital válido y pulsar sobre el botón "Registrarse". A continuación deberá cumplimentar los datos requeridos en el formulario de registro que se mostrará en pantalla:
  - o Nombre
  - Primer Apellido
  - Segundo Apellido

- Documento (DNI)
- Nº Colegiado
- o Provincia
- o Correo electrónico
- o Rol

|                                                                                                 | Registro                                         |                            |
|-------------------------------------------------------------------------------------------------|--------------------------------------------------|----------------------------|
| Nombre                                                                                          |                                                  |                            |
| Primer Apellido                                                                                 |                                                  |                            |
| Segundo Apellido                                                                                |                                                  |                            |
| Documento                                                                                       | DNI                                              |                            |
| Nº Colegiado                                                                                    |                                                  |                            |
| Provincia                                                                                       | Albacete                                         |                            |
| Correo electrónico                                                                              |                                                  |                            |
| Rol                                                                                             | Veterinario                                      |                            |
|                                                                                                 | Registrarse                                      |                            |
| Para poder registrarse es necesario que disponga de un Certificado Digital o DNI-<br>a utofirmo | E válido y del cliente AutoFirma que puede desca | ırgar del siguiente enlace |

A partir de este momento, el veterinario que se ha dado de alta solo podrá acceder a la aplicación por medio de su certificado digital.

#### 2.2.- PANTALLA DE GESTIÓN PARA USUARIOS CON PERFIL VETERINARIO

Cuando un veterinario accede a PRESVET con su certificado digital la pantalla que se encuentra está dividida en dos zonas o áreas:

- <u>Área de perfil de usuario</u>. Situada en la parte superior derecha. Incluye la información relativa al propio usuario:
  - Nombre y Apellidos
  - Email con el que se registró
  - Y dos botones:
    - Cambiar perfil. Si el usuario dispone de varios perfiles le permitirá cambiar entre cada uno de ellos
    - Cerrar sesión. Al pulsar sobre este botón, se cerrará la sesión del usuario.

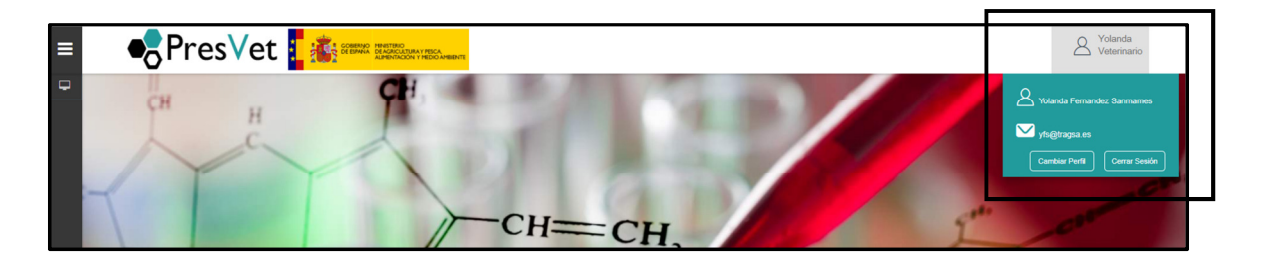

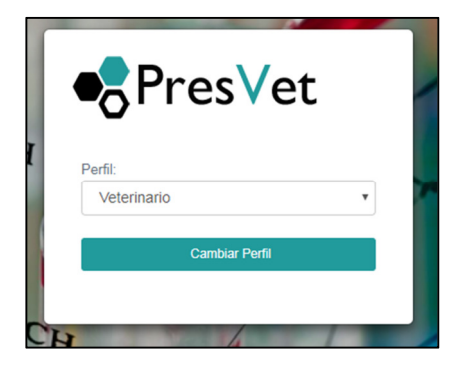

- <u>Área de gestión de prescripciones</u>. Situada en el margen izquierdo de la pantalla de la aplicación. Está representada por el icono de un ordenador. Al pasar el cursor por encima, de forma automática, se abrirá una ventana desplegable con las opciones de navegación siguientes:
  - Buscador de datos registrados

- o Registro web
- Registro mediante archivo

A su vez, al pasar el cursor por la zona denominada "registro web" se desplegarán dos opciones más:

- o Antibióticos
- $\circ$  Premezclas

Y al pasar el cursor sobre la zona denominada "Registro mediante archivo" se desplegarán tres opciones más:

- Descargar archivo
- Subir archivo
- Situación de los archivos enviados

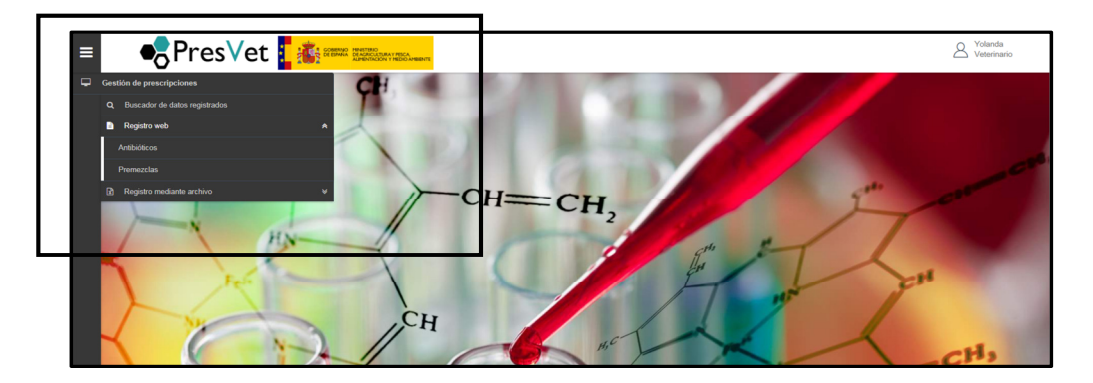

## 2.3.- PANTALLA DE GESTIÓN PARA USUARIOS CON PERFIL COMUNIDAD AUTÓNOMA

Los usuarios con perfil de la Administración accederán a la aplicación web siempre por medio del **usuario** y la **contraseña** que le hayan asignado los administradores del sistema.

De esta forma, cuando el usuario accede a PRESVET con su nombre usuario y contraseña la pantalla que se encuentra está dividida en dos zonas o áreas:

- <u>Área de perfil de usuario</u>. Situada en la parte superior derecha. Incluye la información relativa al usuario:
  - Nombre y Apellidos
  - Email con el que se registró
  - Y dos botones:
    - Cambiar perfil. Si el usuario dispone de varios perfiles le permitirá cambiar entre cada uno de ellos
    - Cerrar sesión. Al pulsar sobre este botón, se cerrará la sesión del usuario.

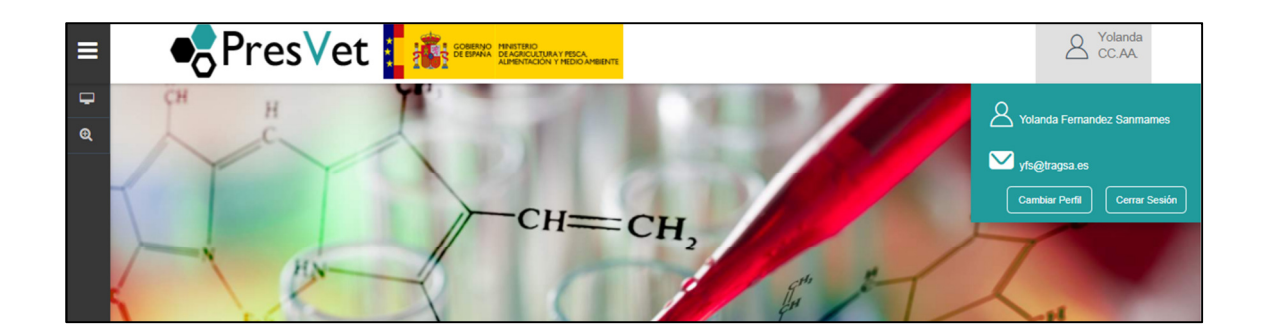

|   | PresVet                               | C |
|---|---------------------------------------|---|
|   | Perfil:                               |   |
|   |                                       |   |
|   | CC.AA.<br>ADMIN-MAPAMA<br>ADMIN-AEMPS |   |
| - |                                       | - |

 <u>Área de navegación</u>. Situada en el margen izquierdo de la pantalla de la aplicación. Está dividida a su vez en dos partes:

- <u>Área de gestión de prescripciones</u>. Representada por el icono de un ordenador. Al pasar el cursor por encima, de forma automática, se abrirá una ventana desplegable con las opciones de navegación siguientes:
  - Buscador de datos registrados
  - Registro mediante archivo

A su vez, al pasar el cursor por la zona denominada "registro mediante archivo" se desplegarán tres opciones más:

- Descargar archivo
- Subir archivo
- Situación de los archivos enviados

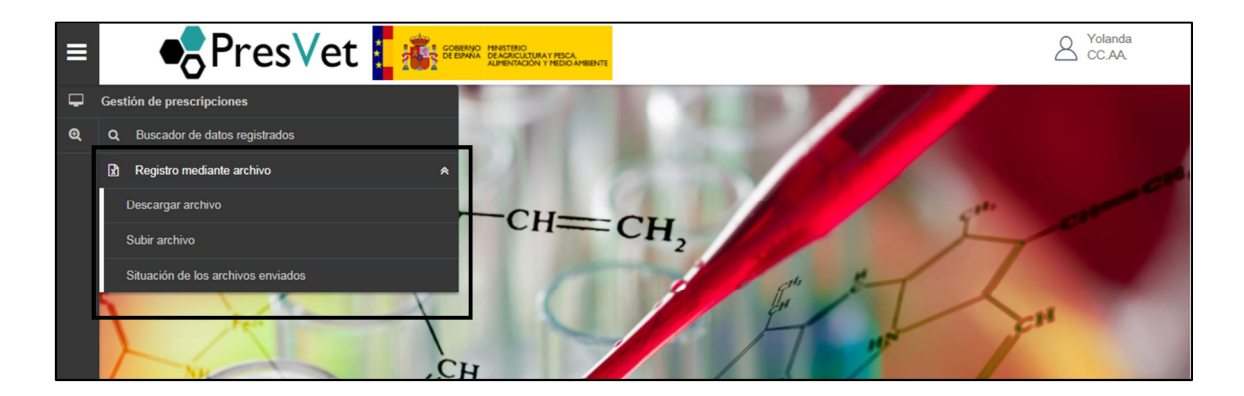

- <u>Área de consultas.</u> Representada por el icono de una lupa. Al pasar el cursor por encima, de forma automática, se abrirá una ventana desplegable con la opción de navegación siguiente:
  - Consultas (todavía sin desarrollar)

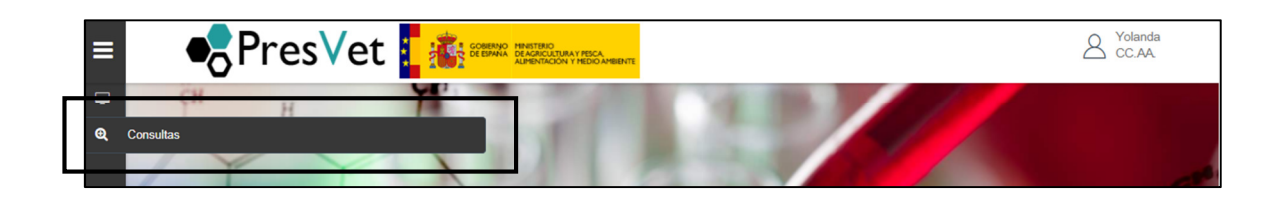

#### 2.4.- REGISTRO DE DATOS (VETERINARIOS)

Los veterinarios dados de alta en el sistema que accedan con su certificado digital y que quieran registrar prescripciones de antibióticos podrán hacerlo de dos formas:

- Mediante un formulario web o "registro web"
- Mediante la "subida de un archivo estandarizado"

De esta forma, desde el menú lateral se accede a la opción de Gestión de Prescripciones. Desde ahí se despliegan las dos opciones: "Registro web" o "Registro mediante archivo".

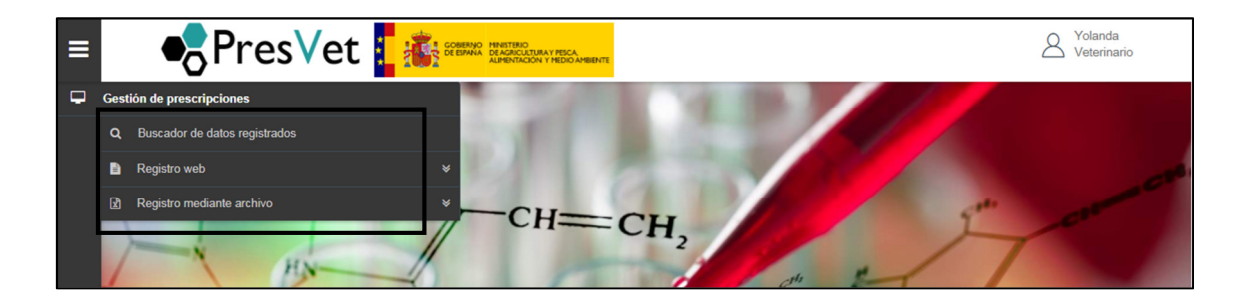

#### 2.4.1.- Registro mediante formulario web

Desplegando la opción de "Registro web" se podrá elegir entre registrar una prescripción de antibióticos o de premezclas medicamentosas con antibióticos.

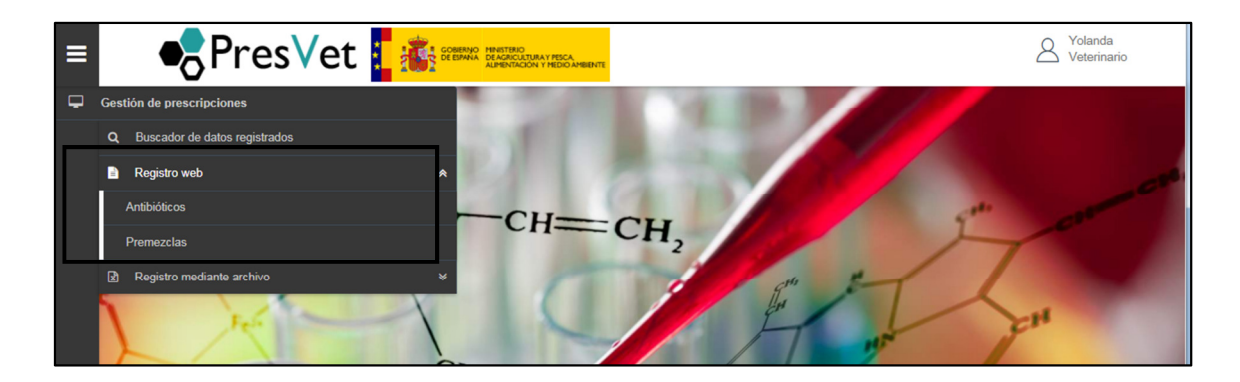

#### 2.4.1.1.- Registro de antibióticos

Al acceder a la pantalla de registro web de antibióticos, el usuario deberá cumplimentar todos los campos del formulario, ya que todos son obligatorios.

| ≡        | Pres                            |                                           |                    |                            | A Yolanda<br>Veterinario |
|----------|---------------------------------|-------------------------------------------|--------------------|----------------------------|--------------------------|
| <b>P</b> | Grabación prescripo             | ión antibiótico                           |                    |                            |                          |
|          |                                 |                                           |                    |                            |                          |
|          | Datos REGA                      |                                           |                    |                            |                          |
|          | Código REGA                     | Código REGA Provincia:                    |                    | Estado: Borrador           |                          |
|          |                                 |                                           |                    |                            |                          |
|          | Tipo de prescripción            | Seleccione tipo de prescripción v         |                    |                            |                          |
|          |                                 |                                           |                    |                            |                          |
|          | Colegiado: 4100011              |                                           |                    |                            |                          |
|          | Nombre: Yolanda                 | Primer Apellido: Fernandez                |                    | Segundo Apellido: Sanmames |                          |
|          | Fecha Prescripción              | 03/04/2018                                | Número de receta   | Número de receta           |                          |
|          | Datos del antibiótico           |                                           |                    |                            |                          |
|          | Denominación del<br>medicamento | Seleccione denominación del medicamento v | Formato            | Seleccione formato         | v                        |
|          | Sustancia activa                |                                           | Forma Farmacéutica |                            | T                        |
|          | Especie destino antibiótico     |                                           | Número de Envases  | A V                        |                          |
|          |                                 |                                           |                    |                            |                          |
|          |                                 |                                           |                    | Guardar Enviar             | Limpiar                  |
|          |                                 |                                           |                    |                            |                          |

Para ello deberá tener en cuenta los siguientes aspectos:

 <u>Campo código REGA</u>. El código REGA debe estar constituido por las siglas "ES" + "12 dígitos" sin dejar espacios entre las siglas y los números. Por ejemplo, ES123456789000. La aplicación llevará a cabo una validación del código REGA por lo que si el mismo no existe o no es válido informará al usuario por medio de una ventana flotante informativa. Pasados unos segundos el aviso desaparecerá salvo que se pase el cursor sobre el aviso, en cuyo caso el temporizador se detendrá.

| ≡ | ■PresVet                    |                                 |            | A Yolanda<br>Veterinario                                                     |
|---|-----------------------------|---------------------------------|------------|------------------------------------------------------------------------------|
| Ţ | Grabación prescripción anti | biótico                         |            | El código de explotación REGA que M<br>Tha introducido, no existe. Compruebe |
|   | Datos REGA                  |                                 |            | que es correcto y vuelva a intentarlo                                        |
|   | Código REGA                 | es280001111111                  | Provincia: | Eatado: Borrador                                                             |
|   | Tipo de prescripción        | Seleccione tipo de prescripción | v          |                                                                              |

En el caso de que el código REGA introducido esté dado de baja o esté inactivo se informará al usuario a través de una ventana flotante en el que se le solicitará que decida si continuar o cancela.

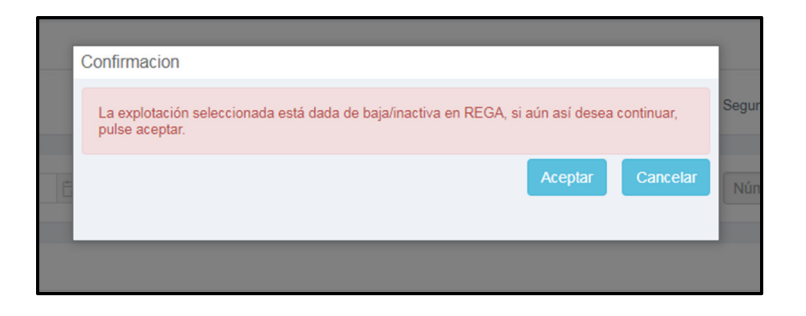

 <u>Campo tipo de prescripción</u>. El usuario deberá indicar si el tipo de prescripción es "ordinaria" o "excepcional". En función de esta elección, la aplicación permitirá o no elegir especies de destino diferentes de las asociadas al código REGA de la explotación, aunque avisará, a título meramente informativo, de que la especie seleccionada no está incluida en el código REGA elegido.

| ≡        | Pres                 |                                  | Volanda<br>Veterinario     |
|----------|----------------------|----------------------------------|----------------------------|
| <b>P</b> | Grabación prescripo  | ión antibiótico                  |                            |
|          | Datos REGA           |                                  |                            |
|          | Código REGA          | ES280280000001 Provincia: Madrid | Estado: Borrador           |
|          | Tipo de prescripción | Seleccione tipo de prescripción  |                            |
|          | Colegiado: 4100011   | ORDINARIA<br>EXCEPCIONAL         |                            |
|          | Nombre: Yolanda      | Primer Apellido: Fernandez       | Segundo Apellido: Sanmames |

- <u>Campo fecha de prescripción</u>. En este campo se deberá introducir la fecha en la que se lleva a cabo la prescripción del antibiótico mediante el calendario flotante o introducir la fecha de forma manual teniendo en cuenta que el formato deberá de ser el siguiente: "dd/mm/aaaa".
- <u>Campo número de receta</u>. Se deberá identificar el número de la receta con la que se ha prescrito el antibiótico.

Finalmente se deberán introducir los datos relativos al antibiótico prescrito a través de los siguientes campos desplegables:

- Denominación del medicamento
- $\circ$  Formato
- Forma farmacéutica
- Especie destino antibiótico. En el caso de que la especie de destino no sea coherente con la especie registrada en REGA la aplicación mostrará un aviso informando de dicha situación. Tan solo en prescripciones excepcionales se habilitarán todas las especies de producción.

| 1  | Confirmación                                                                                                    | ]    |
|----|----------------------------------------------------------------------------------------------------|------|
|    | La especie escogida no está dada de alta en el código REGA seleccionado, si aún así desea continuar, pulse aceptar. | Segu |
| 16 | Aceptar Cancelar                                                                                                    | aso  |
|    |                                                                                                    |      |

• Número de envases

Una vez rellenos todos los campos, la aplicación PRESVET nos permite **guardar**, **enviar** o **limpiar** el registro.

- En el primer caso, pulsando el botón "guardar", el registro quedará en estado borrador pudiéndose modificar con posterioridad.
- En el segundo caso, si pulsamos "**enviar**", el registro se enviará a la base de datos con un código único de PRESVET. En el estado "enviado" solo se podrán hacer modificaciones durante los 30 días siguientes a la fecha de envío.
- Finalmente, si deseamos descartar los datos que hemos introducido podremos pulsar sobre el botón "Limpiar" para borrar toda la información introducida en el formulario.

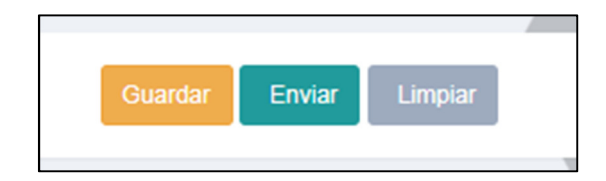

#### 2.4.1.2.- Registro de premezclas

En el caso del registro de piensos medicamentosos formulados en base a premezclas que sean antibióticos, el formulario web mostrará los mismos campos que en el caso de los antibióticos. Tan solo existen diferencias en el

apartado de los datos de la premezcla en donde el usuario deberá aportar la siguiente información:

- Denominación comercial de la premezcla
- Formato
- Sustancia activa. Este campo se autocompletará en función de la denominación comercial de la premezcla seleccionada y del formato.
- Dosificación de la premezcla. Al igual que en el caso anterior el campo se autocompletará en función de la denominación comercial de la premezcla y del formato.
- Especie de destino antibiótico. En el caso de que la especie de destino no sea coherente con la especie registrada en REGA la aplicación mostrará un aviso informando de dicha situación. Tan solo en prescripciones excepcionales se habilitarán todas las especies de producción.
- Cantidad premezcla de antibiótico en kg

| Datos de la premezcla                           |                                   |   |                                                                          |                        |
|-------------------------------------------------|-----------------------------------|---|--------------------------------------------------------------------------|------------------------|
| Denominación comercial de<br>la premezcla       | Seleccione denominación comercial | Ŧ | Formato                                                                  | Seleccione formato v   |
| Sustancia activa<br>Especie destino antibiótico |                                   | Ŧ | Dosificación de la<br>premezcla<br>Cantidad premezcla de<br>antibióticos | Kg                     |
|                                                 |                                   |   |                                                                          | Guardar Enviar Limpiar |

Al igual que en el caso de las prescripciones de antibiótico, cuando se termine de completar la información relativa a las premezclas, la aplicación PRESVET nos permite **guardar**, **enviar** o **limpiar**.

- En el primer caso, pulsando el botón "guardar", el registro quedará en estado borrador pudiéndose modificar con posterioridad.
- En el segundo caso, si pulsamos "**enviar**", el registro se enviará a la base de datos con un código único de PRESVET. En el estado de "enviado" solo se podrán hacer modificaciones durante los 30 días siguientes a la fecha de envío.
- Finalmente, si deseamos descartar los datos que hemos introducido podremos pulsar sobre el botón "Limpiar" para borrar toda la información introducida en el formulario.

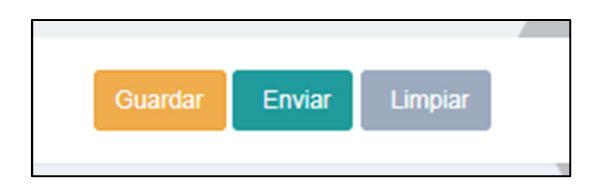

#### 2.4.2.- Registro mediante archivo estandarizado

En caso de ser necesario, los usuarios con perfil veterinario podrán llevar a cabo la carga de las prescripciones que hagan a través de un archivo Excel estandarizado.

El archivo estandarizado es una plantilla de Excel que contiene los campos necesarios para el registro de las diferentes prescripciones veterinarias. Dicho archivo se puede descargar desde la propia aplicación.

#### 2.4.2.1.- Descarga del archivo estandarizado

Desde el menú lateral, se accederá pulsando sobre el icono de un PC al menú desplegable. En dicho menú encontraremos la opción de "registro mediante archivo" con tres opciones:

- Descargar archivo
- Subir archivo
- Situación de los archivos enviados

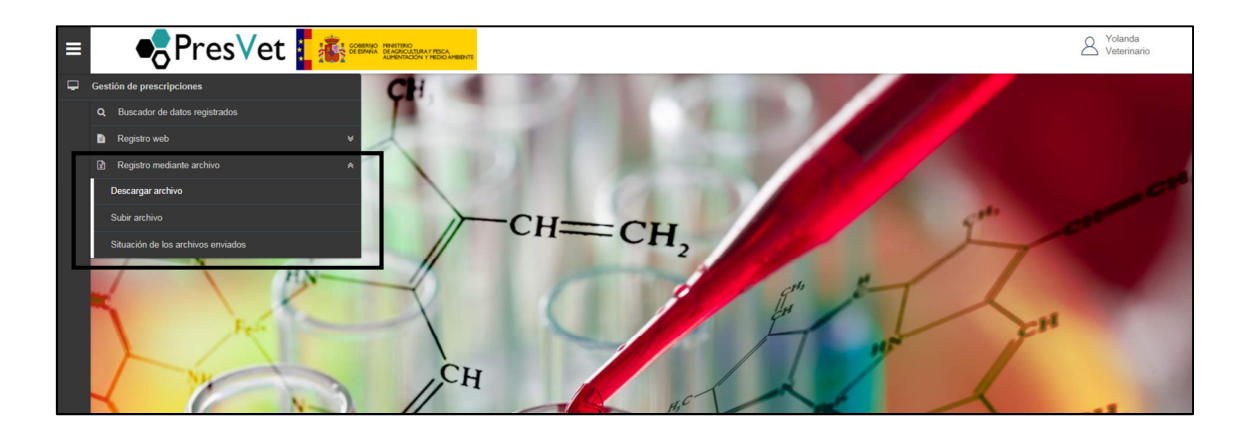

Así, pulsando sobre la opción de "descargar archivo" se abrirá una nueva pantalla con los diferentes archivos disponibles según las necesidades del usuario:

- Plantilla para el alta de prescripciones de antibióticos
- Plantilla para la modificación de prescripciones de antibióticos
- Plantilla para el alta de prescripciones de premezclas
- Plantilla para la modificación de prescripciones de premezclas

| <b>P</b> | Plantillas excel para el envio de prescripciones                                                                                 |                          |
|----------|----------------------------------------------------------------------------------------------------|--------------------------|
|          | Descarga                                                                                                    |                          |
|          | - Anitbióticos                                                                                                    |                          |
|          | Plantila para el alta de prescripciones de antibióticos                                                                          |                          |
|          | Plantilla para la modificación de prescripciones de antibióticos                                                                 |                          |
|          | - Premezclas                                                                                                    |                          |
|          | Plantilla para el alta de prescripciones de premezclas                                                                           |                          |
|          | Plantilla para la modificación de prescripciones de premezclas                                                                   |                          |
|          | Para poder consultar el Código Nacional y Nº de Registro de un medicamento, puede acceder a la web de Nomenclator pulsando aquí. |                          |
|          |                                                                                                    |                          |
|          | C Ministerio de Agricultura y Pesca, Alimentación y Medio Ambiente 2018                                                          | PresVet Versión: 1.0.0.0 |

Desde esta pantalla se podrán descargar los diferentes tipos de archivo. Se deberán cumplimentar todos los campos incluidos en las plantillas antes de proceder a la carga del archivo a la aplicación.

Para ello, se deberá hacer uso la información disponible en las propias plantillas descargadas (hojas del libro Excel) ya que será necesario conocer:

- El código de **provincia**,
- El código de especie
- El código de la forma farmacéutica.

Para localizar el Nº de Registro y el Código Nacional del antibiótico, el usuario deberá abrir la aplicación web de la AEMPS:

#### https://cimavet.aemps.es/cimavet/medicamentos.do

En dicha web el usuario podrá hacer uso del buscador e introducir en el campo "Medicamento" el antibiótico prescrito y para "Buscar" la información requerida.

| arten.         |                                                      | aganala concluta de                    |                                 | Bienvenidos                   | Benvinguts   Ongi e  | etorri   Benvidos   Benvinguts   W | /elcome |
|----------------|------------------------------------------------------|----------------------------------------|---------------------------------|-------------------------------|----------------------|------------------------------------|---------|
|                | GOBIERNO<br>DE ESPANA DE SANIDAD. SERVICIOS SOCIALES | medicamentos y<br>productos sanitarios |                                 |                               | Buscar               | Ac                                 | ceptar  |
|                |                                                      |                                        |                                 |                               | Imprimir             | Mapa web Contactar E               | nlaces  |
|                |                                                      |                                        |                                 |                               |                      |                                    |         |
| La AEMPS       | Medicamentos de uso humano                           | Medicamentos veterinarios              | Productos sanitarios            | Cosméticos e higiene          | Industria            |                                    |         |
| Presentació    | in CIMA Vet Nomenclátor de p                         | orescripción Glosario                  |                                 |                               |                      |                                    |         |
| and the second |                                                      |                                        |                                 |                               |                      |                                    |         |
| Inicio / Medi  | icamentos veterinarios                               |                                        |                                 |                               |                      |                                    |         |
| ) Centro       | de Información online de Medic                       | amentos Veterinarios de la A           | EMPS - CIMA Vet                 |                               |                      |                                    |         |
|                |                                                      |                                        |                                 |                               |                      |                                    |         |
|                | Criterios de búsqueda (puede r                       | ellenar uno o más criterios)           |                                 |                               |                      | Mostrar más criterios              |         |
|                |                                                      |                                        |                                 |                               |                      |                                    |         |
|                | Medicamento                                          |                                        |                                 | Titular                       |                      |                                    |         |
|                | Principio Activo 1                                   | Cód                                    | go Nacional                     | Código ATC                    | -VET                 |                                    |         |
|                | Principio Activo 2                                   | Número                                 | de Registro                     | Excipie                       | ente:                |                                    |         |
|                | Especie de destino                                   | Situación ad                           | ministrativa                    | ✓ Estado con                  | nerc.                | ~                                  |         |
|                |                                                      |                                        | Buscar Limpiar campos           |                               |                      |                                    |         |
|                |                                                      |                                        |                                 |                               |                      |                                    |         |
| Para report    | tar incidencias informáticas relativas a             | CIMAVET envíe un correo a sugeren      | cias_FT@aemps.es. Otro tipo     | de consultas las puede realiz | ar a través de la pá | ágina de la web dedicada a la      |         |
| Información    | n y atencion al ciudadano. No se atende              | eran consultas veterinarias.           |                                 |                               |                      |                                    |         |
| aemps Ap       | plicación para dispositivos móviles                  | ntico anlicación aemosCIMA Vet         | (23                             | WCAG-WALAA eur@cert           |                      | W3C css W3C WAI                    | AA      |
| Vet m          | edicamentos de uso veterinario                       | price apricación acmpsente rec         |                                 | CERTIFICACION                 | 1.0                  | WCAG                               | 2.0     |
|                |                                                      | © Agencia Espa                         | iola de Medicamentos y Producto | os Sanitarios                 |                      |                                    |         |
|                |                                                      | Guía de r                              | avegación Aviso legal Accesib   | ilidad                        |                      |                                    |         |

Una vez hecho esto, el usuario deberá seleccionar el resultado obtenido.

|                      |                                                                      |                                                           | agencia española de                               |                                   |                              | Bienvenidos                  | Benvinguts   Ongi eto                                                                       | rri   Benvidos   Benvingut     | s   Welcome       |
|----------------------|----------------------------------------------------------------------|-----------------------------------------------------------|---------------------------------------------------|-----------------------------------|------------------------------|------------------------------|---------------------------------------------------------------------------------------------|--------------------------------|-------------------|
|                      | GOBIERNO<br>DE ESPAÑA<br>E IGUALDAD                                  |                                                           | medicamentos y<br>productos sanitarios            |                                   |                              |                              | Buscar                                                                                      |                                | Aceptar           |
|                      |                                                                      |                                                           |                                                   |                                   |                              |                              | Imprimir                                                                                    | Mapa web Contactar             | Enlaces           |
| La AEMPS             | Medicamentos                                                         | de uso humano                                             | Medicamentos vete                                 | erinarios Pr                      | oductos sanitarios           | Cosméticos e higiene         | e Industria                                                                                 |                                |                   |
| Presentaci           | ón CIMA Vet M                                                        | lomenclátor de p                                          | rescripción Glosar                                | io                                |                              |                              |                                                                                             |                                |                   |
| Inicio > Med         | dicamentos veterinarios                                              |                                                           |                                                   |                                   |                              |                              |                                                                                             |                                |                   |
| > Centro             | de Información d                                                     | online de Medica                                          | mentos Veterinario                                | s de la AEMPS                     | - CIMA Vet                   |                              |                                                                                             |                                |                   |
|                      |                                                                      |                                                           |                                                   |                                   |                              |                              |                                                                                             |                                | <u></u>           |
|                      | Pesultado de la                                                      | Búsqueda Crite                                            | ios:                                              |                                   |                              |                              |                                                                                             | Mostrar filtro                 | ]                 |
|                      | Medicamento: (                                                       | alactolin                                                 | 105.                                              |                                   |                              |                              |                                                                                             | Hostar Into                    |                   |
|                      | Datos administrativ                                                  | os de identificación                                      | del medicamento. Para                             | a acceder al deta                 | Ille de los distintos for    | matos, pulse sobre el nom    | bre del medicament                                                                          | 0.                             |                   |
|                      |                                                                      |                                                           |                                                   | 1 filas, mo                       | strando todas las filas.     |                              |                                                                                             |                                |                   |
|                      |                                                                      |                                                           |                                                   |                                   |                              |                              |                                                                                             |                                |                   |
|                      | Medicamento                                                          | Principios Activo                                         | s Titular                                         | Estado del<br>Registro            | l Situación<br>administrativ | Estado<br>a comercialización | Condiciones de<br>Prescripción y Uso                                                        | Información del<br>Medicamento |                   |
|                      | GALACTOLIN -<br>N.R.:3131 ESP                                        | LINCOMICINA                                               | Fatro Iberica, S.L.                               | Autorizado                        | Autorizado                   | Comercializado               | Sujeto a<br>prescripción<br>veterinaria<br>Bajo control ó<br>supervisión del<br>veterinario | @ <b>e</b> @                   |                   |
|                      | /                                                                    |                                                           |                                                   | . 61                              |                              |                              |                                                                                             |                                |                   |
|                      |                                                                      |                                                           |                                                   | 1 filas, mo                       | strando todas las filas.     |                              |                                                                                             |                                |                   |
|                      |                                                                      |                                                           | Expo                                              | ortar resultados a:               | CSV X Excel                  |                              |                                                                                             |                                |                   |
|                      |                                                                      |                                                           |                                                   |                                   |                              |                              |                                                                                             |                                |                   |
| Para repor           | rtar incidencias infor<br>ón y atención al ciuda                     | máticas relativas a                                       | CIMAVET envíe un corre<br>rán consultas veterinar | o a <u>sugerencias_</u> F<br>ias. | T@aemps.es. Otro tipo        | de consultas las puede rea   | lizar a través de la pa                                                                     | ágina de la web dedicad        | a a la            |
| aemps<br>cima<br>ver | Aplicación para dispo<br>de la AEMPS con info<br>medicamentos de uso | sitivos móviles<br>mación de <u>Tríp</u><br>o veterinario | tico aplicación aempsC                            | IMA Vet                           |                              | CAG-WALAA<br>ERTIFICACIÓN    |                                                                                             | W3C css W3C W                  | WAI-AA<br>CAG 2.0 |
|                      |                                                                      |                                                           | © A                                               | gencia Española de I              | Medicamentos y Productos     | Sanitarios                   |                                                                                             |                                |                   |

De esta forma, se le abrirá una pantalla con toda la información del antibiótico donde podrá encontrar el **Nº de Registro** del antibiótico y el **Código Nacional** del mismo para utilizarlo en la cumplimentación del archivo Excel.

| <b>.</b>  |                                | agencia española de                        |                    |                        | Bienvenidos Benvir               | iguts   Ongi etorri   Benvidos   Benvinguts |
|-----------|--------------------------------|--------------------------------------------|--------------------|------------------------|----------------------------------|---------------------------------------------|
| 5         | DE ERANA<br>DE ERANA           | medicamentos y<br>productos sanitarios     |                    |                        |                                  | Buscar                                      |
|           |                                |                                            |                    |                        |                                  | Imprimir Mapa web Contactar                 |
| APS       | Medicamentos de uso humano     | Medicamentos veterinarios Pro              | oductos sanitarios | Cosméticos e higiene   | Industria                        |                                             |
| tació     | in CIMA Vet Nomenclátor de n   | rescripción Glosprio                       |                    | dosine troos e ingrene |                                  |                                             |
| headaddad |                                |                                            |                    |                        |                                  |                                             |
| o > Medi  | loamentos veterinarios         |                                            |                    |                        |                                  |                                             |
| entro     | de Información online de Medic | amentos Veterinarios de la AEMPS           | - CIMA Vet         |                        |                                  |                                             |
|           |                                |                                            |                    |                        |                                  |                                             |
| [         |                                |                                            |                    |                        |                                  |                                             |
|           | Información del Medicamento:   | <b>(2) (9) (2)</b>                         |                    |                        |                                  |                                             |
| Π         | Número de Registro:            | 3131 ESP                                   | м                  | edicamento:            | GALACTOLIN                       |                                             |
| ٦         | Titular:                       | Fatro Iberica, S.L.                        | E                  | stado del medicamento: | Autorizado 04/11/2014            |                                             |
|           | Vía de administración:         | VÍA INTRAMAMARIA                           | F                  | orma Farmacéutica:     | SOLUCIÓN INTRAMAMARIA            |                                             |
|           | Principios Activos:            | LINCOMICINA                                | E                  | xcipientes:            | HIPROMELOSA, AGUA PARA PRE       | PARACIONES INVECTABLES                      |
|           | Especies destino:              | Vacas en lactación                         | с                  | lasificación ATC-VET:  | QJ51FF - Lincosamidas            |                                             |
|           | Estupefaciente                 | No                                         | P                  | sicótropo              | No                               |                                             |
|           | Condiciones de prescripción:   | Sujeto a prescripción veterinaria          | с                  | ondiciones de uso:     | Bajo control ó supervisión del v | veterinario                                 |
|           | Antibiótico                    | Si                                         |                    |                        |                                  |                                             |
|           |                                |                                            |                    |                        |                                  |                                             |
|           | INDICACIONES CONTRAINDICA      |                                            |                    | S DE ESPERA            |                                  |                                             |
|           |                                | Provide LE Associate La Association        | -17-               |                        |                                  |                                             |
|           |                                | Especie / subespecie Indica                | A SU O SO SI SA    |                        |                                  |                                             |
|           |                                | Vacas en lactación INFECCIÓN EST.          | PEDCOCICA          |                        |                                  |                                             |
|           |                                | Vision on Instantion INFECCION EST         | REF IOCOCICA       |                        |                                  |                                             |
|           |                                | vacas en lactación MASTITIS                |                    |                        |                                  |                                             |
|           |                                |                                            |                    |                        |                                  |                                             |
|           | Listado de Formatos:           |                                            |                    |                        |                                  |                                             |
|           | Oddier                         |                                            | _                  | _                      |                                  |                                             |
|           | Nacional                       |                                            |                    |                        |                                  | Comentarios                                 |
|           | 583860 GALACTOLIN, Caja con    | 20 jeringas de 5g y 20 toallitas detergent | es                 | Autorizado             | Comercializado                   |                                             |
|           | 583859 GALACTOLIN, Caja con    | 4 jeringas de 5g y 4 toallitas detergentes |                    | Autorizado             | No comercializado                |                                             |
|           |                                |                                            |                    |                        |                                  |                                             |
| - 11      |                                |                                            | - Ve               | Local Design           |                                  |                                             |

2.4.2.2.- Subida o carga del archivo estandarizado

Una vez el usuario disponga del archivo estandarizado debidamente cumplimentado, deberá proceder a la subida del mismo a la aplicación de PRESVET. Para ello, accederá a la pantalla de subida de archivo desde el menú lateral pulsando sobre la opción Gestión de prescripciones  $\rightarrow$  Registro mediante archivo  $\rightarrow$  Subir archivo.

Se abrirá la pantalla para la carga de los ficheros de prescripciones.

| ₽ | Carga de archivos                                                       |                      |
|---|-------------------------------------------------------------------------|----------------------|
|   | Seleccione tipo de prescripción/operación                               | Selección de archivo |
|   | Tipo de prescripción<br>Seleccione tipo de prescripción *               | Selectionar archive  |
|   | Tipo de operación<br>Seleccione tipo de operación *                     | Envlor               |
|   | © Ministerio de Agroultura y Pesca, Alimentación y Medo Antiviente 2018 |                      |

Se deberá pulsar sobre el botón "Seleccionar archivo" y elegir el archivo estandarizado que se ha rellenado con la información de las prescripciones de antibióticos.

A continuación, a través de las ventanas desplegables existentes habrá que indicar el tipo de prescripción de que se trata:

- Antibióticos ordinaria
- Antibiótico excepcional
- Premezclas ordinaria
- Premezclas excepcional

Y del tipo de operación:

- Alta de una prescripción
- Modificación de una prescripción

A continuación se pulsará sobre el botón "Enviar" para que se proceda a la carga del archivo.

<u>Nota</u>: Internamente la aplicación PRESVET validará los datos incluidos en el archivo estandarizado y devolverá un aviso si falta algún campo o alguno de los datos no es coherente.

#### 2.4.2.3.- Consulta de la situación de los archivos enviados

Todos los archivos estandarizados que se hayan cargado en PRESVET por parte del usuario se verán reflejados en la pantalla de "Situación de los archivos enviados".

Para acceder a ella se deberá abrir el menú lateral (icono de un PC). A continuación entraremos en Gestión de prescripciones  $\rightarrow$  Registro mediante archivo  $\rightarrow$  Situación de los archivos enviados.

| <b>P</b> | Situación de archivos enviados     |                                                    |                  |                     |                                                     |                                                      |                 |                     |           |                                |    |  |  |
|----------|------------------------------------|----------------------------------------------------|------------------|---------------------|-----------------------------------------------------|------------------------------------------------------|-----------------|---------------------|-----------|--------------------------------|----|--|--|
|          | Rúsqueda                           |                                                    |                  |                     |                                                     |                                                      |                 |                     |           |                                |    |  |  |
|          | Busqueua                           |                                                    |                  |                     |                                                     |                                                      |                 |                     |           |                                |    |  |  |
|          | Fecha carga de datos               |                                                    |                  |                     |                                                     |                                                      |                 |                     |           |                                |    |  |  |
|          | Desde                              |                                                    | 02/03/2018 18:45 | *** ©               |                                                     | Hasta                                                | ٥               | 2/04/2018 18:46     |           |                                |    |  |  |
|          | Nº Trabajo                         |                                                    | Nº Trabajo       |                     |                                                     |                                                      |                 |                     |           |                                |    |  |  |
|          | Estado del trabajo:                |                                                    |                  |                     |                                                     |                                                      |                 |                     |           |                                |    |  |  |
|          | Validados Procesando Actualizaciór | ) Actualización Drocesados Procesados Verificación |                  |                     | Pendientes     Subiendo     Q Buccar     #" Limplar |                                                      |                 |                     |           |                                |    |  |  |
|          |                                    |                                                    |                  |                     |                                                     |                                                      |                 |                     |           |                                |    |  |  |
|          | Archivo Subido                     | Nº trabajo                                         | Origen           | Fecha Subida        | Fecha validación                                    | Resultado validación                                 | Fecha grabación | Resultado grabación | NIF       | Archivo resultado              |    |  |  |
|          | ß                                  | 112                                                | Archivo          | 20/03/2018 11:49:56 | 28/03/2018 09:37:21                                 | La verificación de tipo de<br>datos contiene errores |                 |                     | 50967158D | R                              |    |  |  |
|          | ß                                  | 110                                                | Archivo          | 14/03/2018 12:11:36 | 28/03/2018 09:17:21                                 | La verificación de tipo de<br>datos contiene errores |                 |                     | 50967158D | Ø                              |    |  |  |
|          | X                                  | 109                                                | Archivo          | 13/03/2018 09:54:21 | 28/03/2018 09:07:21                                 | La verificación de tipo de<br>datos contiene errores |                 |                     | 50967158D | ß                              |    |  |  |
|          | ß                                  | 108                                                | Archivo          | 13/03/2018 09:49:36 | 28/03/2018 08:57:25                                 | La verificación de tipo de<br>datos contiene errores |                 |                     | 50967158D | ۵                              |    |  |  |
|          | н (1 н н                           |                                                    |                  |                     |                                                     |                                                      |                 |                     | 1         | Elementos mostrados 1 - 4 de 4 | C) |  |  |
|          |                                    |                                                    |                  |                     |                                                     |                                                      |                 |                     |           |                                |    |  |  |

En esta pantalla se pueden ver cada uno de los archivos enviados pulsando sobre el icono de una hoja de Excel de la primera columna "Archivo subido".

En pantalla se muestra diversa información sobre cada uno de los archivos subidos:

- Nº de trabajo
- Origen
- Fecha de subida
- Fecha de validación
- Resultado de la validación
- Fecha de grabación
- Resultado de grabación
- NIF
- Archivo resultado

| ≡  | PresVet                            | COSENNO HINISTERIO<br>DE EMANA DE ADRICULTURA Y PECA ANI | NTE                                    |       |                     | A Volanda<br>Veterinario |
|----|------------------------------------|----------------------------------------------------------|----------------------------------------|-------|---------------------|--------------------------|
| Ψ. | Situación de archivos envia        | ados                                                     |                                        |       |                     |                          |
|    | Búsqueda                           |                                                          |                                        |       |                     |                          |
|    | Fecha carga de datos               |                                                          |                                        |       |                     |                          |
|    | Desde                              | 02/03/2018 18:45                                         |                                        | Hasta | 02/04/2018 18:46    |                          |
|    | Nº Trabajo                         | Nº Trabajo                                               |                                        |       |                     |                          |
|    | Estado del trabajo:                |                                                          |                                        |       |                     |                          |
|    | Validados Procesando Actualización |                                                          | Procesados     Procesando Verificación |       | Pendientes Subiendo | Q, Buscar Ar Limpiar     |

Los campos disponibles en el buscador de archivos subidos son:

- Fecha carga de datos. Fecha desde y hasta la que se buscarán los registros. Se puede hacer uso del calendario desplegable o introducir la fecha de forma manual con el siguiente formato: "dd/mm/aaaa hh:mm"
- Nº de trabajo.
- Según el estado de los trabajos:

- o Validados
- Procesando actuación
- o Procesados
- Procesando verificación
- o Pendientes
- o Subiendo

En base a la información que se suministre al buscador, esté devolverá una lista con los archivos subidos que cumplan todas las condiciones fijadas por el usuario.

#### 2.5.- BUSCADOR DE DATOS REGISTRADOS (VETERINARIOS)

Con el perfil de Veterinario la aplicación PRESVET nos permitirá acceder a todos los registros que hayamos guardado o enviado a través del formulario web. Dentro del apartado "Gestión de prescripciones" del menú lateral de la aplicación podremos acceder al "Buscador de datos registrados" identificado con el icono de una lupa.

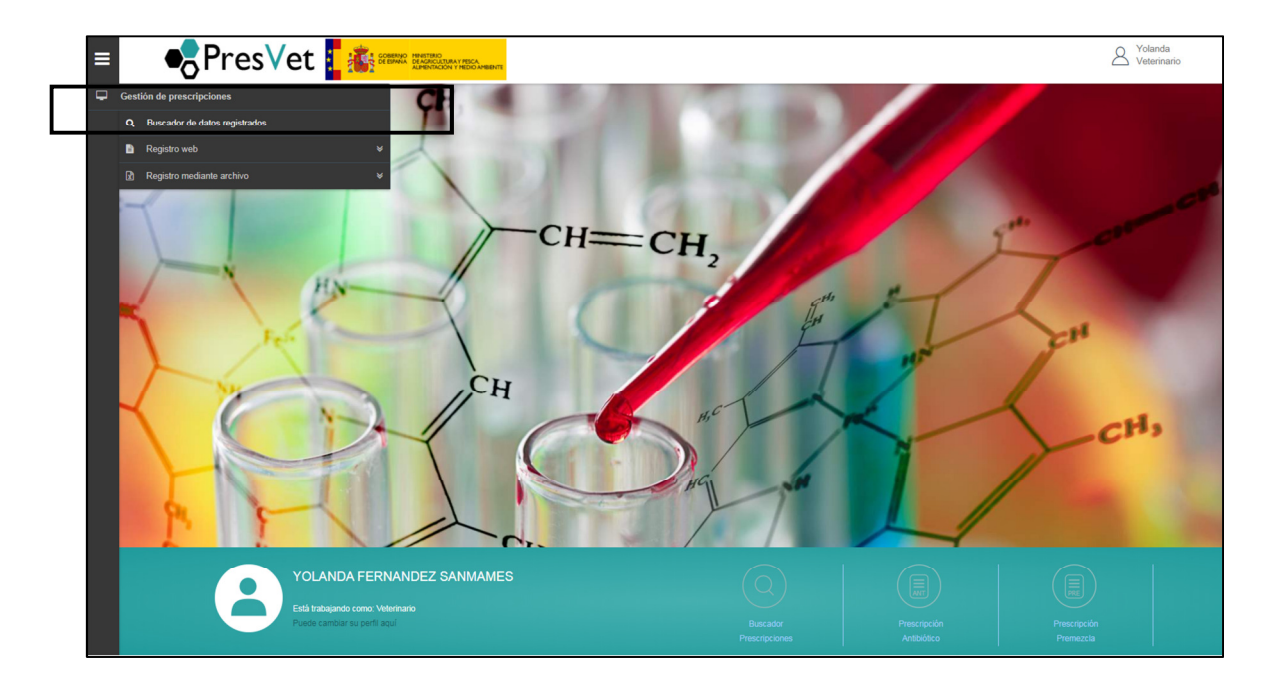

Al pinchar sobre la opción del buscador se abrirá una pantalla donde se muestran todos los registros que se han realizado, tanto los que se han guardado en estado borrador como los que se han enviado generando el código PRESVET.

|                                      | ٥٢                                                                | re     | sVet 📘 🌆            | GOBERNO MINISTERIO<br>DE ESPANA<br>ALMENTACIÓN | Y PESCA.<br>KMEDIO AMBIENTE |                                  | Vete                                                             | erina |  |  |
|--------------------------------------|-------------------------------------------------------------------|--------|---------------------|------------------------------------------------|-----------------------------|----------------------------------|------------------------------------------------------------------|-------|--|--|
| Presc                                | ripcio                                                            | nes    |                     |                                                |                             |                                  |                                                                  |       |  |  |
|                                      |                                                                   |        |                     |                                                |                             |                                  |                                                                  |       |  |  |
| Búsque                               | ⊧da                                                               |        |                     |                                                |                             |                                  |                                                                  |       |  |  |
| Fecha p                              | Fecha prescripción desde 04/03/2018 🛱 hasta 03/04/2018 🛱 Q Buscar |        |                     |                                                |                             |                                  |                                                                  |       |  |  |
| Búsque                               | eda av                                                            | anzada | a                   |                                                |                             |                                  |                                                                  |       |  |  |
|                                      |                                                                   |        |                     |                                                |                             |                                  |                                                                  |       |  |  |
| Excel                                |                                                                   |        |                     |                                                |                             |                                  | Eliminar                                                         | 1     |  |  |
| Copiar                               | -                                                                 |        | Código Presvet      | Código Borrador                                | Fecha Prescripción          | Código REGA                      | Denominación del medicamento                                     |       |  |  |
| Copiar                               |                                                                   | Q      | 4100011201800000461 |                                                | 03/04/2018                  | ES280280000001                   | ACTIONIS 50 mg/ml SUSPENSION INYECTABLE<br>PARA PORCINO Y BOVINO |       |  |  |
| Copiar                               |                                                                   | Q      |                     | 479                                            | 03/04/2018                  | ES280280000001                   | ACOLAN                                                           |       |  |  |
| Copiar                               | /                                                                 | ٩      | 4100011201800000459 |                                                | 02/04/2018                  | ES280280000001                   | ACTIONIS 50 mg/ml SUSPENSION INVECTABLE<br>PARA PORCINO Y BOVINO |       |  |  |
| Copiar                               | 1                                                                 | Q      | 4100011201800000458 |                                                | 02/04/2018                  | ES280280000001                   | ACUIMIX 750 mg/g                                                 |       |  |  |
| Copiar                               |                                                                   | Q      |                     | 478                                            | 02/04/2018                  | ES280280000001                   | ACTIONIS 50 mg/ml SUSPENSION INVECTABLE<br>PARA PORCINO Y BOVINO |       |  |  |
|                                      |                                                                   | ٩      |                     | 477                                            | 02/04/2018                  | ES280280000001                   | ACTIONIS 50 mg/ml SUSPENSION INYECTABLE<br>PARA PORCINO Y BOVINO |       |  |  |
| Copiar                               |                                                                   |        |                     | 476                                            | 02/04/2018                  | ES280280000001                   | ADVOCIN 180                                                      |       |  |  |
| Copiar                               | ø                                                                 | Q      |                     |                                                |                             |                                  |                                                                  |       |  |  |
| Copiar<br>Copiar<br>Copiar           | 1                                                                 | ٩      |                     | 475                                            | 02/04/2018                  | ES280280000001                   | ADVOCIN 180                                                      |       |  |  |
| Copiar<br>Copiar<br>Copiar<br>Copiar | 1                                                                 | Q<br>Q |                     | 475<br>474                                     | 02/04/2018                  | ES280280000001<br>ES280280000001 | ADVOCIN 180<br>ACOLAN                                            |       |  |  |

Una vez en el buscador, dispondremos de las siguientes funcionalidades:

- Ver la información de cada uno de los registros. Para ello deberemos pulsar sobre el icono de la lupa del registro que queramos ver.
- Editar la información introducida en los diferentes registros siempre que no hayan vencido los plazos establecidos para ello. Accederemos a esta funcionalidad a través del botón identificado con un lápiz. Tras modificar la información que queramos deberemos volver a guardar o enviar.
- Seleccionar diferentes registros para enviar o eliminar varios registros a la vez.
- Exportar a una hoja Excel todos los registros con su información.
   Pulsando sobre el botón "Excel" se generará un archivo con la información recogida en los resultados de búsqueda.
- **Copiar** la información utilizada para el registro de una prescripción al objeto de realizar una nueva utilizando parte de dicha información.
- **Búsqueda avanzada** de registros. En la parte superior de la pantalla se encuentra una ventana desplegable.

| PresVet                                                                                                    |                                                                                                    | RAY PESCA.<br>I Y MEDIO AMBIENTE                                                    |                                              |                                                                                                    | 8                  | Yolanda<br>Veterinario |
|----------------------------------------------------------------------------------------------------|----------------------------------------------------------------------------------------------------|-------------------------------------------------------------------------------------|----------------------------------------------|----------------------------------------------------------------------------------------------------|--------------------|------------------------|
| Prescripciones                                                                                                    |                                                                                                    |                                                                                     |                                              |                                                                                                    |                    |                        |
|                                                                                                    |                                                                                                    |                                                                                     |                                              |                                                                                                    |                    |                        |
| Búsqueda                                                                                                    |                                                                                                    |                                                                                     |                                              |                                                                                                    |                    |                        |
| Fecha prescripción desde 04/03/2018                                                                                                    |                                                                                                    | hasta 03/04/2018                                                                    |                                              | QE                                                                                                    | Buscar 🥒 Limpiar   |                        |
|                                                                                                    |                                                                                                    |                                                                                     |                                              |                                                                                                    |                    |                        |
| Búsqueda avanzada                                                                                                    |                                                                                                    |                                                                                     |                                              |                                                                                                    |                    |                        |
| Búsqueda avanzada                                                                                                    |                                                                                                    | Estado                                                                              |                                              | Nº Co                                                                                                    | blegiado           |                        |
| Búsqueda avanzada<br>Tipo de prescripción<br>Seleccione tipo de prescripción v                                                                                  | Prescripción antibiótico                                                                                | Premezcia Estado                                                                    |                                              | № Cc<br>▼ 410                                                                                                    | olegiado<br>10011  |                        |
| Búsqueda avanzada<br>Tipo de prescripción<br>Seleccione tipo de prescripción +<br>Datos prescriptor                                                             | Prescripción antibiótico Primer Apell                                                                   | Estado<br>] Premezcia Seleccione<br>ido                                             | Seg                                          | Nº Co<br>• 410<br>jundo Apellido                                                                                                | olegiado<br>IOO11  |                        |
| Búsqueda avanzada<br>Tipo de prescripción<br>Seleccione tipo de prescripción *<br>Datos prescriptor<br>Yolanda                                                  | Prescripción antibiótico Primer Apell<br>Primer Apell<br>Fernande:                                      | Estado<br>Premezcia Seleccione<br>ido<br>Z                                          | Seg                                          | v Co<br>410<br>Jundo Apellido<br>anmames                                                                                        | olegiado<br>10011  |                        |
| Búsqueda avanzada<br>Tipo de prescripción<br>Seleccione tipo de prescripción *<br>Datos prescriptor<br>Yolanda<br>Código PresVet                                | Prescripción antibiótico Primer Apell Fernande: Código REG                                              | Estado<br>Premezcia Seleccione<br>ido<br>z<br>SA                                    | Seg<br>Sz<br>Núr                             | v Cc<br>v 410<br>undo Apellido<br>anmames<br>nero de receta                                                                     | olegiado<br>IOO11  |                        |
| Búsqueda avanzada<br>Tipo de prescripción<br>Seleccione tipo de prescripción v<br>Datos prescriptor<br>Yolanda<br>Código PresVet<br>Código PresVet              | Prescripción antibiótico Primer Apell Fernande: Código REG Código RE                                    | Estado<br>Premezcla Seleccione<br>ido<br>z<br>SA<br>EGA                             | Seg<br>Sa<br>Núr<br>Nú                       | v Cc<br>v 410<br>uundo Apellido<br>anmames<br>nero de receta<br>úmero de receta                                                 | olegiado<br>10011  |                        |
| Búsqueda avanzada<br>Tipo de prescripción<br>Seleccione tipo de prescripción *<br>Datos prescriptor<br>Yolanda<br>Código PresVet<br>Código PresVet<br>Provincia | Prescripción antibiótico<br>Primer Apell<br>Fernande:<br>Código REG<br>Código RE<br>Código RE           | Estado<br>Seleccione<br>ido<br>z<br>SA<br>EGA<br>Autónoma                           | Seg<br>Sz<br>Núr<br>Ní<br>Incia              | Nº Cc<br>410<br>undo Apellido<br>anmames<br>nero de receta<br>úmero de receta<br>dencia                                         | olegiado<br>10011  |                        |
| Búsqueda avanzada Tipo de prescripción Seleccione tipo de prescripción Datos prescriptor Yolanda Código PresVet Código PresVet Provincia                        | Prescripción antibiótico Primer Apell Fernande: Código REG Código RE Comunidad d                        | Premezcia Estado<br>Seleccione<br>ido<br>z<br>GA<br>Autónoma                        | Seg<br>Sa<br>Núm<br>Nú<br>Incia              | Nº Cc     410     undo Apellido     anmames     nero de receta     úmero de receta     dencia                                   | olegiado<br>10011  |                        |
| Búsqueda avanzada Tipo de prescripción Seleccione tipo de prescripción Datos prescriptor Yolanda Código PresVet Código PresVet Provincia Especie                | Prescripción antibiótico Primer Apell Fernande: Código REG Código REG Código RI Comunidad . Denominació | Premezcia Estado<br>Seleccione<br>ido<br>z<br>EGA<br>Autónoma<br>ón del medicamento | Seg<br>Sa<br>Núm<br>Nú<br>Inci<br>Se<br>Susl | Nº Cc     410     undo Apellido     anmames     mero de receta     úmero de receta     dencia eleccione incidence tancia activa | olegiado<br>100011 |                        |

En ella hay diversos campos por los cuales se puede efectuar una búsqueda más concreta. Se puede buscar un solo campo o por varios. Una vez pulsado el botón "Buscar", la aplicación devolverá un listado con los registros que cumplan las condiciones introducidas en los campos del buscador.

Si se desea se puede pulsar sobre el botón "Limpiar" para borrar todos los datos introducidos en los campos del buscador avanzado.

#### 2.6.- **REGISTRO DE DATOS (COMUNIDAD AUTÓNOMA)**

Los funcionarios de las diferentes Comunidades Autónomas que tengan habilitado el servicio podrán hacer la carga de datos a través de un archivo estandarizado. El archivo estandarizado es una plantilla de Excel que contiene los campos necesarios para el registro de las diferentes prescripciones veterinarias. Dicho archivo se puede descargar desde la propia aplicación.

#### 2.6.1.- Registro mediante archivo estandarizado

#### 2.6.1.1.- Descarga del archivo estandarizado

Desde el menú lateral, se accederá pulsando sobre el icono de un PC al menú desplegable. En dicho menú encontraremos la opción de "registro mediante archivo" con tres opciones:

- Descargar archivo
- Subir archivo
- Situación de los archivos enviados

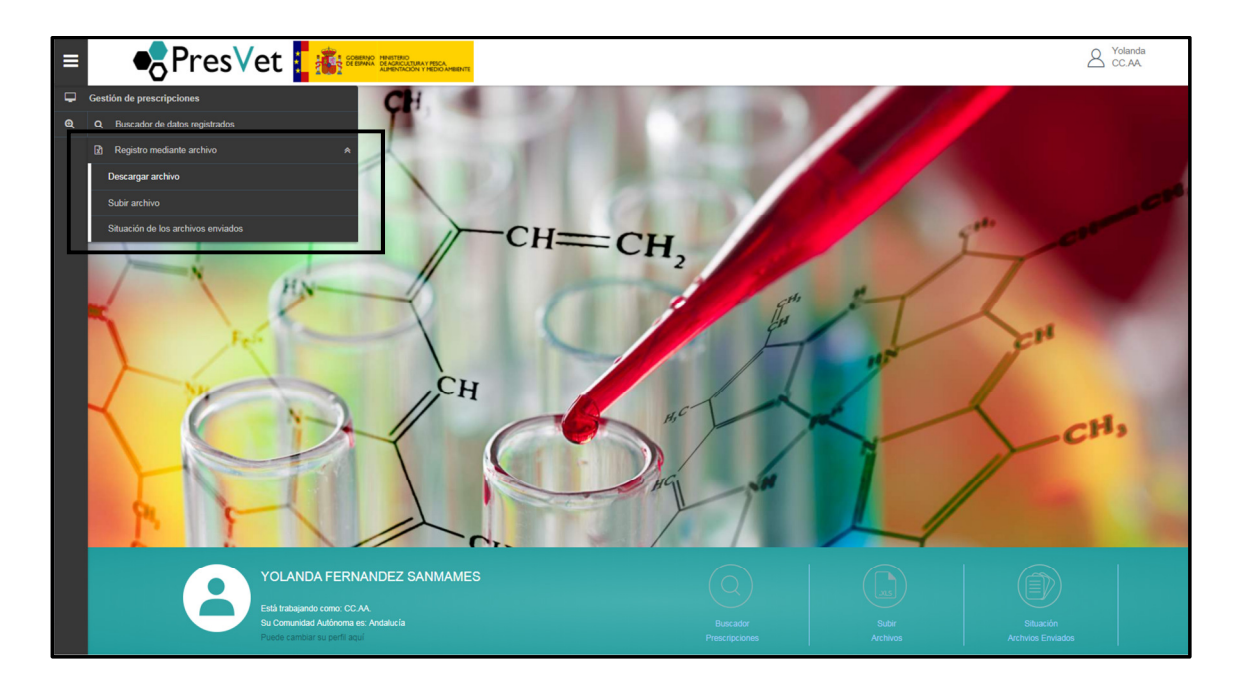

Así, pulsando sobre la opción de "descargar archivo" se nos abrirá una nueva pantalla con los diferentes archivos disponibles según nuestras necesidades:

- Plantilla para el alta de prescripciones de antibioticos
- Plantilla para la modificación de prescripciones de antibióticos
- Plantilla para el alta de prescripciones de premezclas

Plantilla para la modificación de prescripciones de premezclas

| ≡        | • PresVet 🚦 🏭 🗱 KANANA KANANA | A Yolanda<br>CC.AA |
|----------|----------------------------------------------------------------------------------------------------|--------------------|
| -        | Plantillas excel para el envio de prescripciones                                                                                                    |                    |
| <u>Q</u> | Descarga                                                                                                    |                    |
|          | - Antibiódicos                                                                                                    |                    |
|          | Plantilla para el alta de prescripciones de antibióticos                                                                                                    |                    |
|          | Plantilla para la modificación de prescripciones de antibióticos                                                                                                    |                    |
|          | - Premezclas                                                                                                    |                    |
|          | Plantilla para el alta de prescripciones de premazelas                                                                                                    |                    |
|          | Plantilla para la modificación de prescripciones de premezclas                                                                                                    |                    |
|          | Para poder consultar el Código Nacional y Nº de Registro de un medicamento, puede acceder a la web de Nomenclator putsando aquí.                                                                                                    |                    |
|          |                                                                                                    |                    |

Desde esta pantalla se podrán descargar los diferentes tipos de archivo. Se deberán cumplimentar todos los campos incluidos en las plantillas antes de proceder a la carga del archivo a la aplicación.

Para ello, se deberá hacer uso la información disponible en las propias plantillas descargadas (hojas del libro Excel) ya que será necesario conocer:

- El código de **provincia**,
- El código de **especie**
- El código de la forma farmacéutica.

Para localizar el **Nº de Registro** y el **Código Nacional** del antibiótico, el usuario deberá abrir la aplicación web de la AEMPS:

### https://cimavet.aemps.es/cimavet/medicamentos.do

En dicha web el usuario podrá hacer uso del buscador e introducir en el campo "Medicamento" el antibiótico prescrito y para "Buscar" la información requerida.

|                                                        |                                                                                                    | agencia española de<br>medicamentos y<br>productos sanitarios                                             |                                      | Bienvenidos                    | Benvinguts   Ongi etorri   Benvidos   Benvinguts   Welcom<br>Buscar Aceptar<br>Imprimir Mapa web Contactar Enlaces |
|--------------------------------------------------------|----------------------------------------------------------------------------------------------------|----------------------------------------------------------------------------------------------------|--------------------------------------|--------------------------------|----------------------------------------------------------------------------------------------------|
| La AEMPS                                               | Medicamentos de uso humano                                                                                                    | Medicamentos veterinarios                                                                                 | Productos sanitarios                 | Cosméticos e higiene           | Industria                                                                                                    |
| Presentació                                            | ón CIMA Vet Nomenclátor de p                                                                                                    | rescripción Glosario                                                                                      |                                      |                                |                                                                                                    |
| Inicio ) Medi                                          | ilcamentos veterinarios<br>de Información online de Medica<br>Criterios de búsqueda (puede re                                                                                                    | mentos Veterinarios de la AE<br>                                                                          | MPS - CIMA Vet                       |                                | Mostrar más criterios                                                                                              |
|                                                        | Medicamento                                                                                                    | Códia                                                                                                    | o Nacional                           | Titular                        | -VET                                                                                                    |
|                                                        |                                                                                                    |                                                                                                    |                                      |                                |                                                                                                    |
|                                                        | Principio Activo 2                                                                                                    | Número o                                                                                                  | le Registro                          | Excipie                        | ente:                                                                                                    |
|                                                        | Principio Activo 2                                                                                                    | Número o<br>Situación adm                                                                                 | inistrativa                          | Estado com                     | ente:                                                                                                    |
|                                                        | Principio Activo 2                                                                                                    | Número o Situación adm                                                                                    | inistrativa<br>Buscar Limpiar campos | Excipie                        | nerc.                                                                                                    |
| Para report<br>Informació<br>aemps<br>cimo:<br>A<br>dm | Principio Activo Z<br>Especie de destino<br>tar incidencias informáticas relativas a<br>in y atención al ciudadano. No se atende<br>uplicación para dispositivos móviles<br>le la AEMPS con información de<br>medicamentos de uso veterinario | CIMAVET envie un correo a <u>sugerenc</u><br>rán consultas veterinarias.<br>tico aplicación aempsCIMA Vet | le Kegistro                          | de consultas las puede realizz | ar a través de la página de la web dedicada a la                                                                   |

Una vez hecho esto, el usuario deberá seleccionar el resultado obtenido.

|                           | GOBIERNO<br>DE ESPAÑA<br>E IGUALDAD                                                         |                                                                                    | agencia española de<br>medicamentos y<br>productos sanitarios |                                       |                               | Bienvenidos                                                                                                    | Benvinguts   Ongi eto<br>Buscar [                                                           | rri   Benvidos   Benvinguts    | Welcome<br>Aceptar |
|---------------------------|---------------------------------------------------------------------------------------------|------------------------------------------------------------------------------------|---------------------------------------------------------------|---------------------------------------|-------------------------------|----------------------------------------------------------------------------------------------------|---------------------------------------------------------------------------------------------|--------------------------------|--------------------|
| 07 (1940) 19470           |                                                                                             |                                                                                    |                                                               |                                       |                               | 100 - 100 - 100 - 100 - 100 - 100 - 100 - 100 - 100 - 100 - 100 - 100 - 100 - 100 - 100 - 100 - 100 - 100 - 100 | Imprimir                                                                                    | Mapa web Contactar             | Enlaces            |
| La AEMPS                  | Medicamentos                                                                                | de uso humano                                                                      | Medicamentos vete                                             | erinarios P                           | roductos sanitarios           | Cosméticos e higiene                                                                                            | Industria                                                                                   | _                              |                    |
| Inicio - Medi             | icamentos veterinarios<br>de Información                                                    | online de Medica                                                                   | mentos Veterinario                                            | os de la AEMPS                        | 5 - CIMA Vet                  |                                                                                                    |                                                                                             |                                |                    |
|                           | Resultado de la<br>Medicamento: (<br>Datos administrativ                                    | Búsqueda. Crite<br>Galactolin<br>os de identificación                              | rios:<br>del medicamento. Par                                 | a acceder al det                      | alle de los distintos for     | matos, pulse sobre el nom                                                                                       | bre del medicament                                                                          | Mostrar filtro                 |                    |
|                           |                                                                                             |                                                                                    |                                                               | 1 filas, mo                           | ostrando todas las filas.     |                                                                                                    |                                                                                             |                                |                    |
|                           | Medicamento                                                                                 | Principios Activo                                                                  | s Titular                                                     | Estado de<br>Registro                 | el Situación<br>administrativ | Estado<br>a comercialización                                                                                    | Condiciones de<br>Prescripción y Uso                                                        | Información del<br>Medicamento |                    |
|                           | GALACTOLIN -<br>N.R.:3131 ESP                                                               | LINCOMICINA                                                                        | Fatro Iberica, S.L.                                           | Autorizado                            | Autorizado                    | Comercializado                                                                                                  | Sujeto a<br>prescripción<br>veterinaria<br>Bajo control ó<br>supervisión del<br>veterinario | @ P @                          |                    |
|                           | /                                                                                           |                                                                                    |                                                               | 1 filas, mo                           | ostrando todas las filas.     |                                                                                                    |                                                                                             |                                | _                  |
|                           |                                                                                             |                                                                                    | Expo                                                          | ortar resultados a                    | a: 🕢 CSV 🕱 Excel              | € XML                                                                                                    |                                                                                             |                                |                    |
| Para report<br>Informació | tar incidencias info<br>n y atención al ciud<br>plicación para dispo<br>e la AEMPS con info | rmáticas relativas a<br>adano. No se atender<br>sitivos móviles<br>rmación de Trín | CIMAVET envíe un corre<br>rán consultas veterinar             | o a <u>sugerencias</u><br>ias.        | FT@aemps.es. Otro tipo        | de consultas las puede rea                                                                                      | lizar a través de la pa                                                                     | ágina de la web dedicada       | a la               |
| Vet m                     | nedicamentos de uso                                                                         | o veterinario                                                                      | © A                                                           | gencia Española de<br>Guía de navegac | Medicamentos y Productos      | Sanitarios                                                                                                    |                                                                                             |                                | 0 2.0              |

De esta forma, se le abrirá una pantalla con toda la información del antibiótico donde podrá encontrar el **Nº de Registro** del antibiótico y el **Código Nacional** del mismo para utilizarlo en la cumplimentación del archivo Excel.

| <b>.</b>  |                                | agencia española de                        |                    |                        | Bienvenidos Benvir               | iguts   Ongi etorri   Benvidos   Benvinguts |
|-----------|--------------------------------|--------------------------------------------|--------------------|------------------------|----------------------------------|---------------------------------------------|
| 5         | DE ERANA<br>DE ERANA           | medicamentos y<br>productos sanitarios     |                    |                        |                                  | Buscar                                      |
|           |                                |                                            |                    |                        |                                  | Imprimir Mapa web Contactar                 |
| APS       | Medicamentos de uso humano     | Medicamentos veterinarios Pro              | oductos sanitarios | Cosméticos e higiene   | Industria                        |                                             |
| tació     | in CIMA Vet Nomenclátor de n   | rescripción Glosprio                       |                    | dosine dos e ingrene   |                                  |                                             |
| headaddad |                                |                                            |                    |                        |                                  |                                             |
| o > Medi  | loamentos veterinarios         |                                            |                    |                        |                                  |                                             |
| entro     | de Información online de Medic | amentos Veterinarios de la AEMPS           | - CIMA Vet         |                        |                                  |                                             |
|           |                                |                                            |                    |                        |                                  |                                             |
| [         |                                |                                            |                    |                        |                                  |                                             |
|           | Información del Medicamento:   | <b>(2) (9) (2)</b>                         |                    |                        |                                  |                                             |
| Π         | Número de Registro:            | 3131 ESP                                   | м                  | edicamento:            | GALACTOLIN                       |                                             |
| ٦         | Titular:                       | Fatro Iberica, S.L.                        | E                  | stado del medicamento: | Autorizado 04/11/2014            |                                             |
|           | Vía de administración:         | VÍA INTRAMAMARIA                           | F                  | orma Farmacéutica:     | SOLUCIÓN INTRAMAMARIA            |                                             |
|           | Principios Activos:            | LINCOMICINA                                | E                  | xcipientes:            | HIPROMELOSA, AGUA PARA PRE       | PARACIONES INVECTABLES                      |
|           | Especies destino:              | Vacas en lactación                         | с                  | lasificación ATC-VET:  | QJ51FF - Lincosamidas            |                                             |
|           | Estupefaciente                 | No                                         | P                  | sicótropo              | No                               |                                             |
|           | Condiciones de prescripción:   | Sujeto a prescripción veterinaria          | с                  | ondiciones de uso:     | Bajo control ó supervisión del v | veterinario                                 |
|           | Antibiótico                    | Si                                         |                    |                        |                                  |                                             |
|           |                                |                                            |                    |                        |                                  |                                             |
|           | INDICACIONES CONTRAINDICA      |                                            |                    | S DE ESPERA            |                                  |                                             |
|           |                                | Provide LE Associate La Association        | -17-               |                        |                                  |                                             |
|           |                                | Especie / subespecie Indica                | A SU O SO SI SA    |                        |                                  |                                             |
|           |                                | Vacas en lactación INFECCIÓN EST.          | PERTOCOCICA        |                        |                                  |                                             |
|           |                                | Vision on Instantion INFECCION EST         | REF IOCOCICA       |                        |                                  |                                             |
|           |                                | vacas en lactación MASTITIS                |                    |                        |                                  |                                             |
|           |                                |                                            |                    |                        |                                  |                                             |
|           | Listado de Formatos:           |                                            |                    |                        |                                  |                                             |
|           | Oddier                         |                                            | _                  | _                      |                                  |                                             |
|           | Nacional                       |                                            |                    |                        |                                  | Comentarios                                 |
|           | 583860 GALACTOLIN, Caja con    | 20 jeringas de 5g y 20 toallitas detergent | es                 | Autorizado             | Comercializado                   |                                             |
|           | 583859 GALACTOLIN, Caja con    | 4 jeringas de 5g y 4 toallitas detergentes |                    | Autorizado             | No comercializado                |                                             |
|           |                                |                                            |                    |                        |                                  |                                             |
| - 11      |                                |                                            | - Ve               | Local Design           |                                  |                                             |

2.6.1.2.- Subida o carga del archivo estandarizado

Una vez el usuario disponga del archivo estandarizado debidamente cumplimentado, deberá proceder a la subida del mismo a la aplicación de PRESVET. Para ello, accederá a la pantalla de subida de archivo desde el menú lateral pulsando sobre la opción Gestión de prescripciones  $\rightarrow$  Registro mediante archivo  $\rightarrow$  Subir archivo.

Se abrirá la pantalla para la carga de los ficheros de prescripciones.

| ≡       | SPresVet 🚺 🎎 STATE CONTRACTOR             |                      | Yolanda<br>CC.AA |
|---------|-------------------------------------------|----------------------|------------------|
| <b></b> | Carga de archivos                         |                      |                  |
| e,      | Seleccione tipo de prescripción/operación | Selección de archivo |                  |
|         | Tipo de prescripción                      | Seleccionar archivo  |                  |
|         | Seleccione upo de prescripcion            |                      |                  |
|         | Seleccione tipo de operación 💌            | Enviar               |                  |
|         |                                           |                      |                  |
|         |                                           |                      |                  |
|         |                                           |                      |                  |
|         |                                           |                      |                  |
|         |                                           |                      |                  |
|         |                                           |                      |                  |
|         |                                           |                      |                  |
|         |                                           |                      |                  |
|         |                                           |                      |                  |

Se deberá pulsar sobre el botón "Seleccionar archivo" y elegir el archivo estandarizado que se haya rellenado.

A continuación, a través de las ventanas desplegables existentes habrá que indicar el tipo de prescripción de que se trata:

- Antibióticos ordinaria
- Antibiótico excepcional
- Premezclas ordinaria
- Premezclas excepcional

Y del tipo de operación:

- Alta de una prescripción
- Modificación de una prescripción

A continuación se pulsará sobre el botón "Enviar" para que se proceda a la carga del archivo.

<u>Nota</u>: Internamente la aplicación PRESVET validará los datos incluidos en el archivo estandarizado y devolverá un aviso si falta algún campo o alguno de los datos no es coherente.

2.6.1.3.- Consulta de la situación de los archivos enviados.

Todos los archivos estandarizados que se hayan cargado en PRESVET por parte del usuario se verán reflejados en la pantalla de "Situación de los archivos enviados".

Para acceder a ella se deberá abrir el menú lateral (icono de un PC). A continuación entraremos en Gestión de prescripciones  $\rightarrow$  Registro mediante archivo  $\rightarrow$  Situación de los archivos enviados.

| • | Situación de arch                     | ivos envia | dos              |                     |                                    |                                                      |                      |                     |           |                               |    |
|---|---------------------------------------|------------|------------------|---------------------|------------------------------------|------------------------------------------------------|----------------------|---------------------|-----------|-------------------------------|----|
| Q | Búsqueda                              |            |                  |                     |                                    |                                                      |                      |                     |           |                               |    |
|   | Fecha carga de datos                  |            |                  |                     |                                    |                                                      |                      |                     |           |                               |    |
|   | Desde                                 |            | 02/03/2018 18:53 | ti C                |                                    | Hasta                                                | 02/04/2018 18:54 📋 🕓 |                     |           |                               |    |
|   | N° Trabajo                            |            | Nº Trabajo       |                     |                                    |                                                      |                      |                     |           |                               |    |
|   | Estado del trabajo:                   |            |                  |                     |                                    |                                                      |                      |                     |           |                               |    |
|   | Validados<br>Procesando Actualización | n          |                  | _ P<br>_ P          | Procesados Procesando Verificación |                                                      | Pendientes Subiendo  |                     |           | ar 🖉 Limpiar                  |    |
|   |                                       |            |                  |                     |                                    |                                                      |                      |                     |           |                               |    |
|   | Archivo Subido                        | Nº trabajo | Origen           | Fecha Subida        | Fecha validación                   | Resultado validación                                 | Fecha grabación      | Resultado grabación | NIF       | Archivo resultado             |    |
|   | Ø                                     | 112        | Archivo          | 20/03/2018 11:49:56 | 28/03/2018 09:37:21                | La verificación de tipo de<br>datos contiene errores |                      |                     | 50967158D | R                             |    |
|   |                                       | 110        | Archivo          | 14/03/2018 12:11:36 | 28/03/2018 09:17:21                | La verificación de tipo de<br>datos contiene errores |                      |                     | 50967158D |                               |    |
|   |                                       | 109        | Archivo          | 13/03/2018 09:54:21 | 28/03/2018 09:07:21                | La verificación de tipo de<br>datos contiene errores |                      |                     | 50967158D | R                             |    |
|   |                                       | 108        | Archivo          | 13/03/2018 09:49:36 | 28/03/2018 08:57:25                | La verificación de tipo de<br>datos contiene errores |                      |                     | 50967158D |                               |    |
|   | н н 1 м н                             |            |                  |                     |                                    |                                                      |                      |                     | E         | lementos mostrados 1 - 4 de 4 | 0) |
|   |                                       |            |                  |                     |                                    |                                                      |                      |                     |           |                               |    |

En esta pantalla se pueden ver cada uno de los archivos enviados pulsando sobre el icono de una hoja de Excel de la primera columna "Archivo subido".

En pantalla se muestra diversa información sobre cada uno de los archivos subidos:

- Nº de trabajo
- Origen
- Fecha de subida
- Fecha de validación
- Resultado de la validación
- Fecha de grabación
- Resultado de grabación
- NIF
- Archivo resultado

| - | Situación de archivos enviados     |            |                  |                     |                                     |                                                      |                 |                                        |           |                              |    |  |
|---|------------------------------------|------------|------------------|---------------------|-------------------------------------|------------------------------------------------------|-----------------|----------------------------------------|-----------|------------------------------|----|--|
| Q | Búsqueda                           |            |                  |                     |                                     |                                                      |                 |                                        |           |                              |    |  |
|   | Fecha carga de datos               |            |                  |                     |                                     |                                                      |                 |                                        |           |                              |    |  |
|   | Desde                              |            | 02/03/2018 18:53 | ta C                |                                     | Hasta                                                |                 | 02/04/2018 18:54                       |           |                              |    |  |
|   | N° Trabajo                         |            | Nº Trabajo       |                     |                                     |                                                      |                 |                                        |           |                              |    |  |
|   | Estado del trabajo:                |            |                  |                     |                                     |                                                      |                 |                                        |           |                              |    |  |
|   | Validados Procesando Actualización |            |                  | - Pi<br>- Pi        | rocesados<br>rocesando Verificación |                                                      |                 | ☐ Pendientes<br>☐ Subiendo<br>Q Buscar |           |                              |    |  |
|   |                                    |            |                  |                     |                                     |                                                      |                 |                                        |           |                              |    |  |
|   | Archivo Subido                     | Nº trabajo | Origen           | Fecha Subida        | Fecha validación                    | Resultado validación                                 | Fecha grabación | Resultado grabación                    | NIF       | Archivo resultado            |    |  |
|   |                                    | 112        | Archivo          | 20/03/2018 11:49:56 | 28/03/2018 09:37:21                 | La verificación de tipo de<br>datos contiene errores |                 |                                        | 50967158D | R                            |    |  |
|   | لک                                 | 110        | Archivo          | 14/03/2018 12:11:36 | 28/03/2018 09:17:21                 | La verificación de tipo de<br>datos contiene errores |                 |                                        | 50967158D | لک                           |    |  |
|   | R                                  | 109        | Archivo          | 13/03/2018 09:54:21 | 28/03/2018 09:07:21                 | La verificación de tipo de<br>datos contiene errores |                 |                                        | 50967158D | R                            |    |  |
|   |                                    | 108        | Archivo          | 13/03/2018 09:49:36 | 28/03/2018 08:57:25                 | La verificación de tipo de<br>datos contiene errores |                 |                                        | 50967158D |                              | ÷  |  |
|   | н н т н                            |            |                  |                     |                                     |                                                      |                 |                                        | Ele       | ementos mostrados 1 - 4 de 4 | ¢) |  |
|   |                                    |            |                  |                     |                                     |                                                      |                 |                                        |           |                              |    |  |

Los campos disponibles en el buscador de archivos subidos son:

 Fecha carga de datos. Fecha desde y hasta la que se buscarán los registros. Se puede hacer uso del calendario desplegable o introducir la fecha de forma manual con el siguiente formato: "dd/mm/aaaa hh:mm"

- Nº de trabajo.
- Según el estado de los trabajos:
  - o Validados
  - Procesando actuación
  - o Procesados
  - Procesando verificación
  - Pendientes
  - o Subiendo

En base a la información que se suministre al buscador, esté devolverá una lista con los archivos subidos que cumplan todas las condiciones fijadas por el usuario.

#### 2.7.- BUSCADOR DE DATOS REGISTRADOS (COMUNIDAD AUTÓNOMA)

El usuario con perfil de Comunidad Autónoma puede llevar a cabo la búsqueda de los datos que se han registrado a través de la subida de archivos estandarizados.

Para ello deberá acceder al menú lateral de la aplicación y pulsar sobre el icono de un PC para desplegar el menú. Desde ahí deberá acceder a la opción Gestión de prescripciones  $\rightarrow$  Buscador de datos registrados.

| ≡             | •                 | PresVet 🚺                                                                                                    | HNISTRIO<br>ALPONA DE ADUCUTURA Y PECA<br>ALPONACIÓN Y MEDIO AMBINTE |                    |                | Yoland<br>CC.AA                                               | a   |  |  |  |  |
|---------------|-------------------|----------------------------------------------------------------------------------------------------|----------------------------------------------------------------------|--------------------|----------------|---------------------------------------------------------------|-----|--|--|--|--|
| <b>₽</b><br>⊕ | Prescrip          | ociones                                                                                                    |                                                                      |                    |                |                                                               |     |  |  |  |  |
|               | Búsqueda          | 1                                                                                                    |                                                                      |                    |                |                                                               |     |  |  |  |  |
|               |                   | Fecha prescripción desde         03/03/2018              [#]         hasta         02/04/2018              [#]         Q Base |                                                                      |                    |                |                                                               |     |  |  |  |  |
|               | Búsqueda avanzada |                                                                                                    |                                                                      |                    |                |                                                               |     |  |  |  |  |
|               |                   |                                                                                                    |                                                                      |                    |                |                                                               |     |  |  |  |  |
|               | Excel             |                                                                                                    |                                                                      |                    |                |                                                               |     |  |  |  |  |
| -             |                   | Código Presvet                                                                                                    | Código Borrador                                                      | Fecha Prescripción | Código REGA    | Denominación del medicamento                                  | _   |  |  |  |  |
|               | Q                 | 2800032201800000454                                                                                                    |                                                                      | 22/03/2018         | ES410240000206 | AEROFAR                                                       |     |  |  |  |  |
|               | Q                 | 2800010201800000434                                                                                                    | 369                                                                  | 15/03/2018         | ES04019000002  | AMOXICILINA 100 mg/ml MAYMO                                   |     |  |  |  |  |
|               | Q                 | 4100011201800000428                                                                                                    | 350                                                                  | 14/03/2018         | ES410240000201 | ACUIMIX 750 mg/g                                              |     |  |  |  |  |
|               | Q                 | 2800032201800000387                                                                                                    |                                                                      | 05/03/2018         | ES410240000206 | ACUIMIX 750 mg/g                                              |     |  |  |  |  |
|               | Q                 | 2800032201800000386                                                                                                    |                                                                      | 05/03/2018         | ES410240000206 | ACUIMIX 750 mg/g                                              |     |  |  |  |  |
|               | ٩                 | 2800032201800000382                                                                                                    | 252                                                                  | 05/03/2018         | ES410240000206 | ACUIMIX 750 ma/a                                              |     |  |  |  |  |
|               | Q                 | 2800032201800000362                                                                                                    |                                                                      | 05/03/2018         | ES410240000206 | ACTIONIS 50 mg/ml SUSPENSION INYECTABLE PARA PORCINO Y BOVINO | -   |  |  |  |  |
|               | н н 1 )           | Prescripciones por página                                                                                                    |                                                                      |                    |                | Prescripciones 1-7 de                                         | 7 0 |  |  |  |  |
|               |                   |                                                                                                    |                                                                      |                    |                |                                                               |     |  |  |  |  |

En la pantalla aparecerá un listado con todos los registros subidos a PRESVET. Desde aquí se puede:

- Ver cada uno de los registros pulsando sobre el icono de una lupa
- **Exportar** a una hoja Excel todos los registros con su información
- Búsqueda avanzada de registros. Por medio de la ventana desplegable que hay en la parte superior de la pantalla "Búsqueda avanzada" se podrán buscar, de forma específica, aquellos registros que cumplan con las condiciones establecidas en el buscador:
  - Fecha de prescripción (desde/hasta).
  - Tipo de prescripción.
    - Ordinaria
    - Exceptional
  - Prescripción de antibiótico o premezcla
  - Estado del registro.

- Borrador
- Enviada
- Cerrada
- Datos del prescriptor.
  - Nombre,
  - Primer Apellido,
  - Segundo Apellido
  - Nº de Colegiado
- o Código PRESVET
- Código REGA
- Nº de Receta
- $\circ$  Provincia
- o Comunidad Autónoma
- $\circ$  Incidencia.
  - Especie nomenclátor no existe en la explotación REGA
  - Excedido el plazo de notificación de la prescripción
  - La explotación REGA está inactiva o es baja
- $\circ$  Especie
- o Denominación del medicamento

## o Sustancia activa

|                                 | Fecha prescripción de | esde 03/03/2018 |                              | hasta 02/04/2018 | *** |                    |              | Q Buscar | npiar |
|---------------------------------|-----------------------|-----------------|------------------------------|------------------|-----|--------------------|--------------|----------|-------|
|                                 |                       |                 |                              |                  |     |                    |              |          |       |
| Búsqueda avanzada               |                       |                 |                              |                  |     |                    |              |          |       |
| Tipo de prescripción            |                       |                 |                              | Estado           |     |                    | Nº Colegiado |          |       |
| Seleccione tipo de prescripción | -                     | Prescripción an | tibiótico 🗌 Premezcla        | Seleccione       |     | ~                  | Nº Colegiado |          |       |
| Datos prescriptor               |                       |                 | Primer Apellido              |                  |     | Segundo Apellido   |              |          |       |
| Nombre                          |                       |                 | Primer Apellido              |                  |     | Segundo Apellido   |              |          |       |
| Código PresVet                  |                       |                 | Código REGA                  |                  |     | Número de receta   |              |          |       |
| Código PresVet                  |                       |                 | Código REGA                  |                  |     | Número de receta   |              |          |       |
| Provincia                       |                       |                 | Comunidad Autónoma           |                  |     | Incidencia         |              |          |       |
|                                 |                       |                 | Andalucía 🗙                  |                  |     | Seleccione inciden | icia         |          |       |
| Especie                         |                       |                 | Denominación del medicamento |                  |     | Sustancia activa   |              |          |       |
| Seleccione                      |                       | Ŧ               | Seleccione                   |                  | Ψ.  | Seleccione         |              |          |       |